# Mode d'emploi inscription sur Mon énergie collective Opération Autoconsommation Collective (ACC) -Villefargeau

### Contexte :

Dans le prolongement de la réunion publique qui s'est tenue le 1<sup>er</sup> octobre à Villefargeau, où a été représenté le projet de la future installation du parc photovoltaïque des Bergnots et sa possibilité d'opération d'autoconsommation collective en présence du Maire, du propriétaire de la parcelle et des entreprises CCE Parc Solaire et Enogrid.

Pour rappel, l'autoconsommation collective est un mode de consommation énergétique qui consiste à consommer au sein d'un même territoire de l'électricité produite localement et issue d'énergie renouvelable.

Voici un tutoriel pour vous expliquer comment vous inscrire et regarder votre éligibilité à l'opération d'autoconsommation collective.

 Se rendre sur le site de Mon énergie collective, voici le lien direct du projet de Villefargeau : <u>https://monenergiecollective.fr/project/42f5d292-05e9-461d-b23e-690977c8e4cd/centrale-photovoltaïque-villefargeau</u>

Vous aurez l'interface du projet qui apparait :

| CO Mon drangia<br>cotilective                                                                                                    | Centre d'aide 🜒 v0.6.3 🕒                                                                                                    |
|----------------------------------------------------------------------------------------------------|----------------------------------------------------------------------------------------------------|
| ★ > Bourgogne-Franche-Comté > Yonne > Auxerre > Centrale photovoltalque Villefargeau                                                                                                    | Partager ce projet <                                                                                                    |
| Centrale photovoltaïque Villefargeau                                                                                                    | Profitez d'une électricité verte et locale à un prix attractif.                                                                                                    |
| Auxerre, 89000<br>0 consommateurs - 1 producteurs                                                                                                    | 0.095 à 0.13 ent/kwh                                                                                                    |
| À propos de ce projet                                                                                                    | Ce prix est donné à titre indicatif, le producteur de ce projet vous<br>proposera un prix ferme après avoir étudié votre intégration à la<br>communauté locale d'énergie. |
| Rejoignez l'Opération d'Autoconsommation Collective Centrale photovoltaique de Villefargeau portée par CCE I                                                                                                    |                                                                                                    |
| Y Nous installons une centrale de production photovoltaique, d'une puissance totale de 675 KWc et cherchons des consommateurs intéressés pour<br>ejoindre notre projet !                                                                                            | Conditions Vous habitez à moins de 20 km de Auxerre, 89000.                                                                                                    |
| Temporalité :     De maintenant à décembre 2024 : Étude de l'entrée des nouveaux participants.     Printemps 2025 : construction de la centrale de production     Printemps 2025 : Signature de contrats de vente d'électricité et début du partage d'électricité ! | Le porteur de projet doit étudier votre intégration dans la<br>communauté locale d'énergie.                                                                               |
| Comment participer ? Cliquez sur le bouton "Tester mon éligibilité" et créez un compte sur Mon énergio collective                                                                                                    | L'utilisation de Mon énergie collective est gratuite. En savoir plus                                                                                                    |
| Vos avantages à rejoindre notre projet : Profitez d'une électricité à des tarifs stables ! Participez à une initiative éco-responsable et engagée.                                                                                                    | Tester mon éligibilité !                                                                                                    |
| V'attendez plus et rejoignez le projet d'autoconsommation collective Centrale photovoltaique de Villefargeau ! 🌒                                                                                                    |                                                                                                    |

2) Vous allez cliquer sur « Tester mon éligibilité ! »

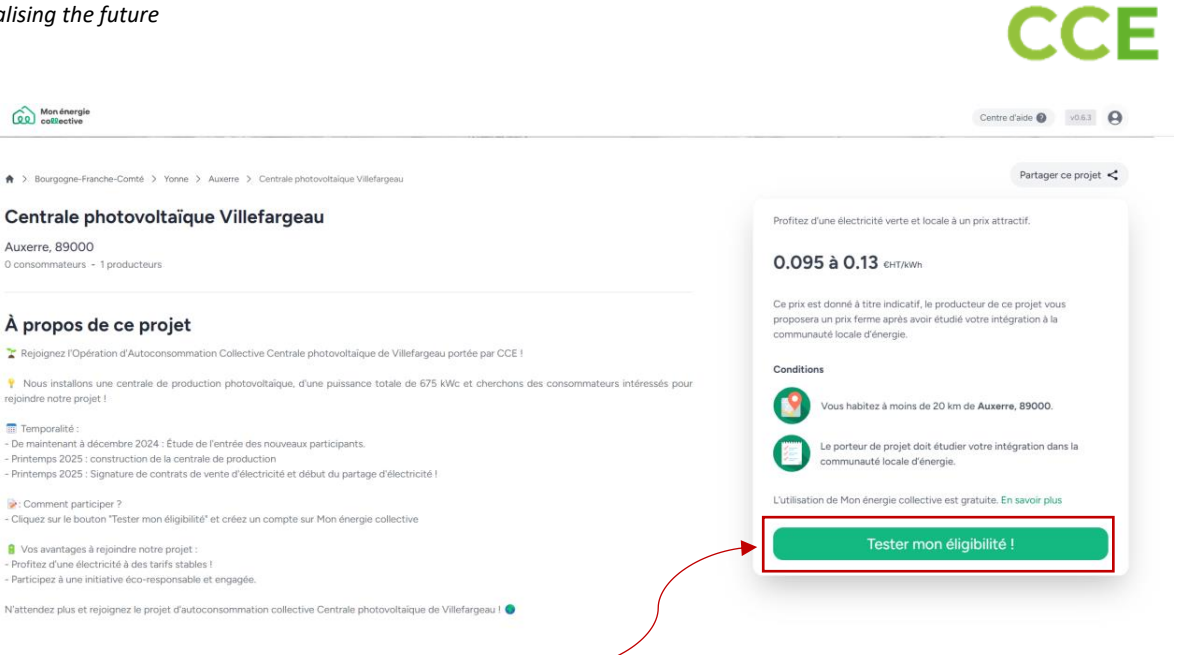

Cliquer sur « Tester mon éligibilité ! »

3) Une fenêtre apparaît sur laquelle vous devez créer un compte, pour cela vous devez entrer votre adresse e-mail et créer un mot de passe. Puis cliquer sur « Continuer ».

| S Retour                                                       |               |
|----------------------------------------------------------------|---------------|
| S'inscrire sur Mon Énergie Collect                             | ive           |
| Créer un compte et rejoignez dès maintenant un projet proche o | ie chez vous. |
| Adresse mail                                                   |               |
| Saisissez votre adresse e-mail                                 |               |
| Mot de passe                                                   |               |
| Au moins 8 caractères, une majuscule, un symbole.              | 8             |
| Continuer                                                      |               |
| J'ai déjà un compte. Se connecter                              |               |

4) Vous devez ensuite entre vos coordonnées, Prénom, Nom, numéro de téléphone et accepter les conditions générales d'utilisation. Puis cliquer sur « Créer mon compte ».

| ← Retour                     |                                                   |
|------------------------------|---------------------------------------------------|
| S'inscrire su                | r Mon Énergie Collective                          |
| Créer un compte et rejo      | ignez dès maintenant un projet proche de chez vou |
| Prénom                       | Nom                                               |
| ex : Jean                    | ex : Dupont                                       |
| Téléphone                    |                                                   |
| ex : 01 00 00 00 00          |                                                   |
| Facultatif, cela nous permet | tra de vous tenir au courant de vos démarches.    |
| J'accepte les condition      | <u>ss générales d'utilisation.</u>                |
|                              | Créer mon compte                                  |

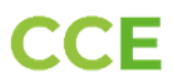

5) Vous devez ensuite sélectionner si vous avez découvert le projet grâce au porteur de projet ou directement via le site Mon Energie collective. Et cliquer sur « Ajouter un logement ».

| Vous habitez à moins de 20 km de Au                        | uxerre, 89000.                                      |
|------------------------------------------------------------|-----------------------------------------------------|
| Le porteur de projet doit étudier votr                     | e intégration dans la communauté locale d           |
| J'ai découvert le projet grâce à<br>Mon énergie collective | J'ai découvert le projet grâce<br>porteur de projet |
| 887.7                                                      |                                                     |
| Votre réponse n'aura aucune incidence sur la suite de v    | otre candidature dans ce projet.                    |

Cliquer sur « ajouter un logement » puis « Rejoindre »

6) Vous devez ensuite indiquer si vous êtes un professionnel ou un particulier et votre adresse.

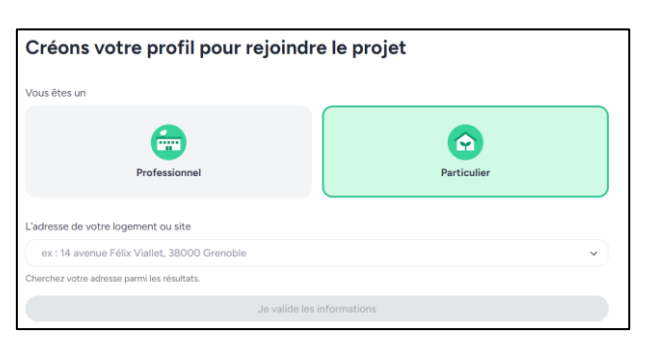

7) Vous êtes ensuite invité à compléter le nom du logement, votre consommation annuelle, votre segment allant de C1 à C5 et votre PDL.

| Votre logement                                                                                                    |
|----------------------------------------------------------------------------------------------------|
| Nom de votre logement                                                                                                    |
| Camille Le Brun                                                                                                    |
| Votre consommation annuelle                                                                                                    |
| ex : 7500 kWh/an kWh/an                                                                                                    |
| Laissez le champ vide si vous ne la connaissez pas.                                                                                                    |
| Votre segment Comment trouver mon segment ? ①                                                                                                    |
| C1 C2 C3 C4 C5                                                                                                    |
| Votre segment correspond à votre puissance de raccordement. Cette information se trouve sur votre facture d'électricité. Dans votre logement<br>il y a de très forte chance que votre segment soit C5. |
| Votre numéro de PDL Comment trouver mon PDL ?                                                                                                    |
| Il s'agit d'une suite de 14 chiffre se trouvant sur votre facture ou directement sur votre compteur Linky.                                                                                             |
| 14 chiffres (ex : 1234 5678 9000 00)                                                                                                    |
| Je valide mes informations                                                                                                    |

Comment choisir son segment : Le segment correspond à votre puissance de raccordement. Cette information se trouve sur votre facture d'électricité. Dans votre logement particulier il y a de très forte chance que votre segment soit C5.

**C1 – Haute tension** : industries dont la puissance est supérieure à 40 000kVA (Tarif Vert C)

**C2 – Haute tension :** industries dont la puissance se situe entre 250 kVA et 40 000 kVA (Tarif Vert B)

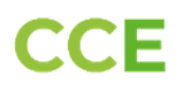

C3 - Haute tension : Puissance de soutirage > 250 kVA (Tarif A5, A8)

C4 – Basse tension : Puissance de soutirage entre 36kVA et 250 kVA (Tarif jaune)

### C5 – Basse tension : Puissance de soutirage < 36 kVA (Tarif bleu)

Pour trouver votre Point De Livraison (PDL) :

|   | J'ai un compteur Linky                                                                                                    |
|---|----------------------------------------------------------------------------------------------------|
|   | Vous pouvez trouver le numéro PDL du compteur Linky sur votre facture. Ce numéro PDL peut aussi être trouvé directement sur<br>votre compteur Linky. Pour cela, faites défiler les affichages du compteur (appui sur la touche +) jusqu'à lire la valeur du « numéro<br>de PRM ». Le numéro de PRM est le nom donné au PDL sur le compteur Enedis Linky. Il s'agit d'une suite de 14 chiffres qui identifi<br>le logement sur le réseau électrique. |
| 7 | Je ne suis pas rattaché à Enedis                                                                                                    |
|   | A ce jour, seuls les raccordements sur territoire Enedis peuvent s'inscrire. Nous ne tarderons pas à l'ouvrir à l'ensemble du territoir<br>français.                                                                                                    |

- 8) Il faut ensuite consulter son contrat ou sa facture pour identifier si l'on est :
- Au tarif réglementé de vente (TRV) autrement appelé Tarif Bleu
- Sur un mode de tarification particulier propre au fournisseur

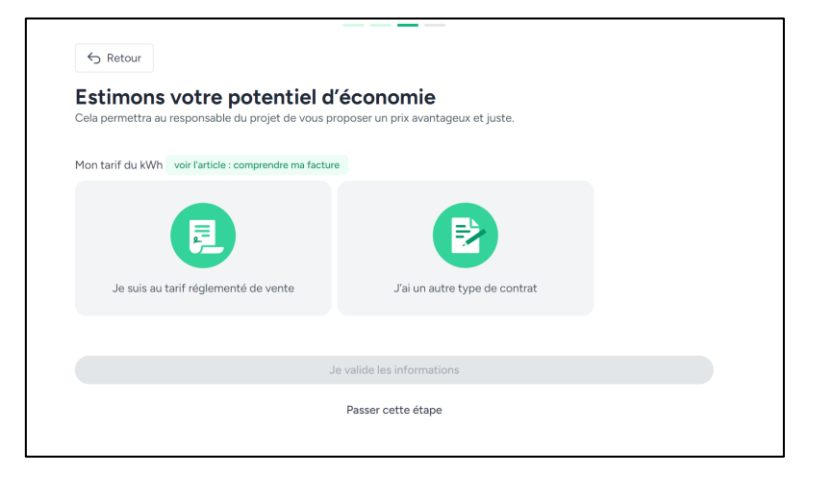

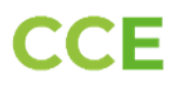

#### Exemple pour TRVE :

9) Accord de récupération des données :

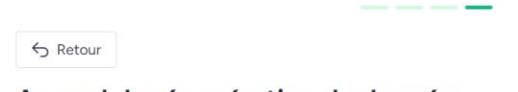

Accord de récupération de données

EN2DIS Mon énergie

Afin de pouvoir évaluer la possibilité pour vous de rejoindre un projet d'autoconsommation collective, nous devons avoir accès à vos données de consommation. Ces données ne seront utilisées que dans le cadre de l'étude de votre intégration à un projet d'autoconsommation où vous aurez candidatez et transmises uniquement au porteur de projet associé.

#### Quelles données seront récupérées ?

- ✓ L'historique des mesures, en kWh, de votre logement ou site;
- 🗸 L'historique des relevés d'index quotidiens, en kWh, et la puissance maximale quotidienne, en kVA ou kWh, de votre logement ou du site;
- L'historique de courbe de charge, au pas restitué par Enedis, de votre logement ou du site;
- Les données techniques et contractuelles disponibles de votre logement ou du site;

Si vous souhaitez plus d'informations, n'hésitez pas à lire notre article "Que faites-vous de mes données de consommation ?"

Votre autorisation est valable à partir d'aujourd'hui et pour une durée de 12 mois. Vos données seront conservées 24 mois dans le cadre du Règlement Générale de Protection des Données (RGPD).

Je valide mes informat

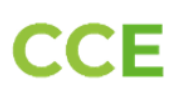

## 10) Validation finale

| - cape .                                                   | 2 : Validation                                                                                                    | Voir la page du projet 🗹                                                          |
|------------------------------------------------------------|----------------------------------------------------------------------------------------------------|-----------------------------------------------------------------------------------|
| 🕜 Délai estimé : d                                         | quelques jours                                                                                                    |                                                                                   |
| Félicitations, vo                                          | us avez candidaté au projet Centrale photovoltai                                                                                                    | īque Villefargeau !                                                               |
| Que va-t-il se pa<br>Le porteur de pr<br>possibilité que v | asser maintenant ?<br>rojet va s'intéresser à votre candidature. Son obj<br>vous rejoignez le projet à la vue de votre adresse                                                                                                    | ectif à ce stade est d'évaluer la<br>et de celle d'autres potentiels              |
| consomma*                                                  |                                                                                                    |                                                                                   |
| Vous soubi                                                 | Félicitation ! Vous avez bien demandé à rej                                                                                                    | oindre l'opération 🞉                                                              |
| par ici.                                                   | Cuives Personante dessa la subvierra . Ma demanda da                                                                                                    | live, c est                                                                       |
|                                                            | Suivez i avancement dans la rubrique : i™a demande de j                                                                                                    | participation                                                                     |
|                                                            | Compris 🥖                                                                                                    |                                                                                   |
|                                                            |                                                                                                    |                                                                                   |
| 50                                                         |                                                                                                    |                                                                                   |
| 50                                                         |                                                                                                    | -                                                                                 |
|                                                            | 02 octobre 2024 à 13:57<br>L'opération 'Centrale photovoltaïque Villefarg                                                                                                    | eau' a été publiée.                                                               |
|                                                            | <ul> <li>02 octobre 2024 à 13:57</li> <li>L'opération 'Centrale photovoltaïque Villefarg</li> <li>07 octobre 2024 à 10:40</li> </ul>                                                                                                    | eau' a été publiée.                                                               |
|                                                            | <ul> <li>O2 octobre 2024 à 13:57</li> <li>L'opération 'Centrale photovoltaïque Villefarg</li> <li>O7 octobre 2024 à 10:40</li> <li>Vous avez candidaté à l'opération 'Centrale pl</li> </ul>                                                                                                    | eau' a été publiée.<br>hotovoltaïque Villefargeau'                                |
|                                                            | <ul> <li>O2 octobre 2024 à 13:57</li> <li>L'opération 'Centrale photovoltaïque Villefarg</li> <li>O7 octobre 2024 à 10:40</li> <li>Vous avez candidaté à l'opération 'Centrale pl</li> <li>Validation à venir</li> </ul>                                                                                                    | eau' a été publiée.<br>notovoltaïque Villefargeau'                                |
|                                                            | <ul> <li>O2 octobre 2024 à 13:57</li> <li>L'opération 'Centrale photovoltaïque Villefarg</li> <li>O7 octobre 2024 à 10:40</li> <li>Vous avez candidaté à l'opération 'Centrale pl</li> <li>Validation a venir</li> <li>Vous avez été pré-intégré au projet</li> </ul>                                                        | eau' a été publiée.<br>hotovoltaïque Villefargeau'                                |
|                                                            | <ul> <li>O2 octobre 2024 à 13:57</li> <li>L'opération 'Centrale photovoltaïque Villefarg</li> <li>O7 octobre 2024 à 10:40</li> <li>Vous avez candidaté à l'opération 'Centrale pl</li> <li>Validation avenir</li> <li>Vous avez été pré-intégré au projet</li> <li>Le porteur de projet va finaliser les démarche</li> </ul> | eau' a été publiée.<br>notovoltaïque Villefargeau'<br>is avec vous <b>à</b> venir |